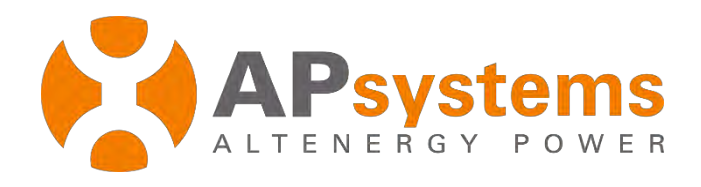

# **Energy Monitoring & Analysis System**

Version 5.1

### APsystems

Building 2, No. 522, Yatai Road, Nanhu District, Jiaxing City, Zhejiang, China Email: emasupport@apsystems.com www.APsystems.com

© All Rights Reserve

# Contents

| Int | roductior | ٦                                     | 1  |
|-----|-----------|---------------------------------------|----|
| 1.  | Log ont   | to EMA Website                        | 2  |
| 2.  | Monito    | oring and Analysis                    | 3  |
| 2   | 2.1       | Review the Customer's Dashboard       | 3  |
| 2   | 2.2       | Review the Customer's Modules         | 5  |
| 2   | 2.3       | Review the Customer's Systems Reports | 8  |
|     | 2.3.1     | Summary Reports                       | 8  |
|     | 2.3.2     | ECU Reports                           | 9  |
|     | 2.3.3     | Inverter Reports                      | 10 |
|     | 2.3.4     | Download Reports                      | 15 |
| 2   | 2.4       | Reviewing System Maintenance History  | 16 |
|     | 2.4.1     | ECU History                           | 16 |
|     | 2.4.2     | Inverter History                      | 17 |
| 2   | 2.5       | Reviewing Diagnose                    |    |
|     | 2.5.1     | Diagnose                              |    |
|     | 2.5.2     | Intelligent Diagnosis                 |    |
| 3.  | System    | Management                            | 20 |
| 3   | 8.1       | Setting                               | 20 |
|     | 3.1.1     | Account Details                       | 20 |
|     | 3.1.2     | Account Security                      | 21 |
| 3   | 8.2       | Help                                  | 21 |
| 3   | 8.3       | Version History                       | 22 |
| 3   | 8.4       | Resource                              | 22 |

# Introduction

The APsystems energy monitoring and analysis system is a monitoring website designed and launched by APsystems that integrates registration, monitoring, operation and maintenance, and management. It is aimed at PV professionals (installers) and enables them to quickly locate customers who need to be managed, monitor the operation of their systems, and remotely tune the operating parameters of their systems, helping PV professionals (installers) to reduce operation and maintenance costs and improve operation and maintenance efficiency.

# **1.** Log onto EMA Website

- Go to http://apsystems.com/
- > Click the orange "EMA Login" in the upper right corner of the screen to enter the EMA login page,

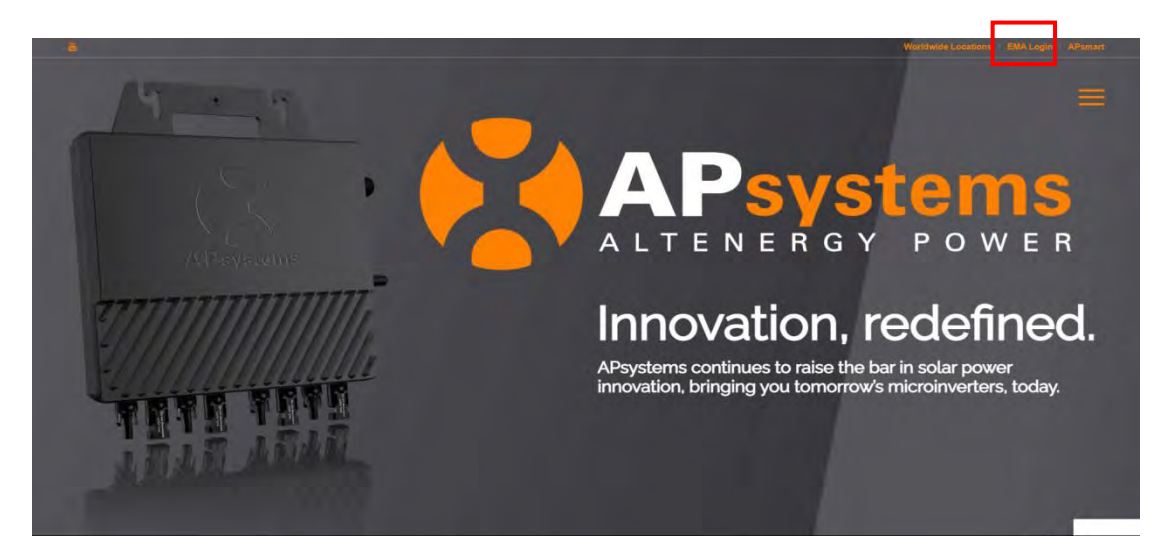

The APsystems EMA Login page is displayed.

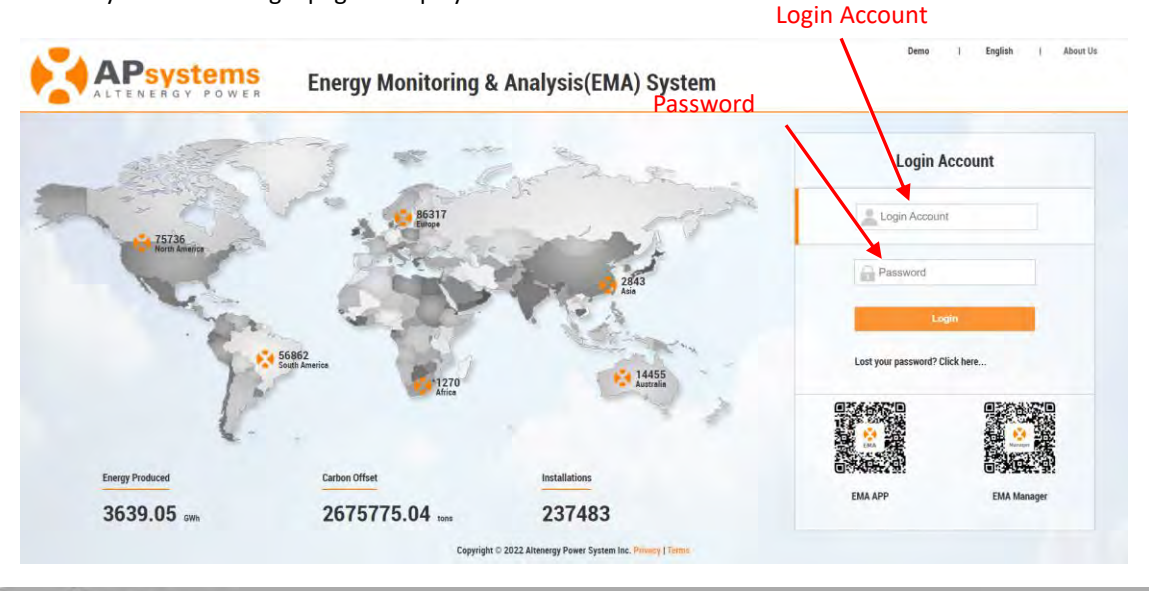

### Note

- You will be issued a permanent *login account* and a temporary *password* when you complete the Installer Training of APsystems. Contact APsystems Technical Support to register for Installer Training (go to https://usa.apsystems.com/resources/training, or call 1.844.666.7034)
- The Password is case sensitive.
- If you forget your password, select "Lost your password? Click here ..."
- Enter your "Login Account" and "Password"
- Press the "Login" button.

## 2.1 Review the Customer's Dashboard

Your specific Customer List page is displayed.

| K     | APsyste          | ms       |      | USER LIST | REGISTRA | TION   | SETTING |    |                |   |                          | More          | 0    | ptions            |                     | System Stat   | US<br>Settings 1 Sign |
|-------|------------------|----------|------|-----------|----------|--------|---------|----|----------------|---|--------------------------|---------------|------|-------------------|---------------------|---------------|-----------------------|
| NY_II | NSTALLER_EUROF   | PE - CUS | STOM | ER LIST   |          |        |         |    |                |   |                          |               |      |                   |                     |               |                       |
| Cu    | stomer Account   | *        |      |           |          | ECU ID |         | 7  |                |   | More Options             | DFF Q Qu      | iery | Export All        |                     |               |                       |
| ID    | Customer Account |          | ÷    | ECU ID    | ÷        | Name   |         | \$ | Country/Region | ŧ | State 🜩                  | City          | ¢    | System Size(KW) 👙 | System Type         | Register Date | * System Status       |
| 1     |                  |          |      | 216       |          |        |         |    | Netherlands    |   | Noord-Brabent            | 1000          |      | 2.43              | Photovoltaic        | 2023-03-29    |                       |
| z     |                  |          |      | 216       |          |        |         |    | Germany        |   | Nordrhein-Westfalen      | 10            |      | 2.00              | Photovoltaic        | 2023-03-29    | ۲                     |
| 3     |                  |          |      | 2162      |          |        | 100     |    | France         |   | Auvergne-Rhöne-<br>Alpes | 1 P           |      | 2.46              | Photovoltaic        | 2023-03-29    | ۲                     |
| 4     |                  |          |      | 2163      |          | -      | a       |    | Germany        |   | Sachsen                  | -             |      | 1.20              | Photovolteic        | 2023-03-29    | ۲                     |
| 5     |                  | _        |      | 2163      |          | -      | -       |    | Netherlands    |   | ZuidHolland              | 1             |      | 0.80              | Photovoltaic        | 2023-03-29    | ۲                     |
| 6     |                  |          |      | 2163      |          | -      | -       |    | Germany        |   | Nordrhein-Westfalen      | -             |      | 2.40              | Photovoltaic        | 2023-03-29    | ۲                     |
| 7     |                  |          |      | 2150      |          | -      |         |    | France         |   | Auvergne-Rhöne-<br>Alpes | -             |      | 2.25              | Photovoltsic, Meter | 2023-03-29    | ٠                     |
| 8     | -                |          |      | 2163      |          | -      |         |    | Germany        |   | Nordrhein-Westfalen      | -             | 0    | 1.60              | Photovoltaic        | 2023-03-29    | ۲                     |
| 9     |                  |          |      | 2160      |          | 100    | 100     |    | Netherlands    |   | Noord-Brabent            | ani -         |      | 5.40              | Photovoltaic        | 2023-03-29    | ۲                     |
| 10    |                  |          |      | 2163      |          | -      |         |    | Netherlands    |   | Zeeland                  | -             |      | 1.62              | Photovoltaic        | 2023-03-29    | ۲                     |
| 11    |                  |          |      | 2163      |          |        |         |    | Germany        |   | Nordrhein-Westfalen      |               |      | 0.75              | Photovoltaic        | 2023-03-29    | ۲                     |
| 12    | -                |          |      | 2163      |          | 100    |         |    | Germany        |   | Brandenburg              | Concession of |      | 1.20              | Photovoltaic        | 2023-03-29    | ۲                     |

System Status

### Working normally.

Some micro-inverters communication interrupt since beginning of day.

Some micro-inverters have not been properly registered.

ECU disconnected from internet.

The system has never reported production data

| ter opening                                                                     |                              |                                                             |              |                                                                                                    |                               |                                                                                                    |                                                                               |                                           |                                     |
|---------------------------------------------------------------------------------|------------------------------|-------------------------------------------------------------|--------------|----------------------------------------------------------------------------------------------------|-------------------------------|----------------------------------------------------------------------------------------------------|-------------------------------------------------------------------------------|-------------------------------------------|-------------------------------------|
| .e. epening                                                                     | "More O                      | otions",                                                    | you can      | get more filt                                                                                                    | er items.                     |                                                                                                    |                                                                               |                                           |                                     |
|                                                                                 | USER LIST                    | REGISTRATION                                                | SETTING      |                                                                                                    |                               |                                                                                                    |                                                                               | English                                   | ) Settings   Sign out               |
|                                                                                 |                              |                                                             |              |                                                                                                    |                               |                                                                                                    |                                                                               |                                           |                                     |
| Customer Account                                                                |                              | ECU ID                                                      | Ψ.           | More Op                                                                                                    | tions ON                      | Q Query                                                                                                    | Export All                                                                    |                                           |                                     |
| Customer Account *                                                              | All                          | ECU ID                                                      | *            | More Op<br>System Type Shu                                                                                                    | tions ON red ECU users Electr | Q Query                                                                                                    | Export All                                                                    |                                           |                                     |
| Customer Account * Country/Region/State System Status                           | All .                        | ECU ID<br>T All<br>()                                       | •            | More Og<br>System Type Shi                                                                                                    | red ECU users Electr          | Q Query                                                                                                    | Export All                                                                    |                                           |                                     |
| Customer Account * Country/Region/State System Status Customer Account          | All                          | <ul> <li>ECU ID</li> <li>All</li> <li> • • • Name</li></ul> | *<br>*<br>\$ | More Op<br>System Type Sh<br>Country/Region \$ State                                                                                                    | red ECU users Electr          | Q Query                                                                                                    | Expert All gy storage users System Type                                       | Register Date                             | ▼ System Status 🕢                   |
| Customer Account * Country/Region/State System Status D Customer Account        | All                          | ← ECU ID<br>→ All<br>● ®<br>↓ Name                          | *            | More Oy<br>System Type Sh<br>Country/Region & State<br>Netherlands Noord-Bra                                                                                    | red ECU users Electr          | Q Osery Energy Energy E | Expert All<br>gy storage users<br>System Type<br>Photovoltaic                 | Register Date<br>2023-03-29               | <ul> <li>System Status 9</li> </ul> |
| Customer Account   Country/Region/State System Status  D Customer Account  1  2 | All  All  ECU ID  2160  2163 | ECU ID<br>▼ All<br>● ®<br>+ Name                            | *            | More Oy           System Type         Shi           Country/Region         \$ Share           Netherlands         Noord-Bra           Germany         Nordrhein | réd ECU users Electr          | Q Datery E<br>ic meter users Ene<br>\$ System Size(KW)<br>2.43<br>2.00                                                                                                    | Export All<br>sy storage users<br>System Type<br>Photovoltaic<br>Photovoltaic | Register Date<br>2023-03-29<br>2023-03-29 | ▼ Syssen Status ()<br>()<br>()      |

Select the customer you want to review from the customer list.

The installer's view of the customer's Dashboard is displayed.

|   |                                  |                |        |                    |            |                             |          |                         |           |   | User: QS1200      | Curren |
|---|----------------------------------|----------------|--------|--------------------|------------|-----------------------------|----------|-------------------------|-----------|---|-------------------|--------|
|   | System Time: 2022-05-27 11:21:22 | 5.79<br>CO2(t) | wb)    | 7.88<br>LifeTime(M | 8          | 1.93<br>Today's energy(kWb) |          | Normal<br>System Status | 0         |   | DASHEDARD         | *      |
| × | SYSTEM INFORMATION               |                |        |                    |            |                             |          |                         |           |   | MODULE            |        |
|   |                                  |                |        |                    |            | Q Query                     | *        | Current Power Curve     | Data Type | ~ | REPORT            |        |
|   | The second state                 |                |        |                    | ver Curve  | Current Pow                 |          |                         |           | ~ | HISTORY           |        |
|   | \$ 7 7 7 7 1 7 1 7 1             |                |        |                    |            |                             |          |                         | 1500      | ~ | REMOTE CONTROL    | r      |
|   | ♀ 需兴 Zhejiang China's Mainland   |                |        |                    |            |                             |          |                         |           | ~ | DIAGNOSE          |        |
|   | Create Date 2018-11-29           |                | -      |                    |            |                             |          |                         | 1000      | ~ | USER REGISTRATION | ac.    |
|   | Inverter Type OS1                |                |        | /                  |            |                             |          |                         | Power     |   | BACK              | =      |
|   | Module Type unknow               |                |        |                    | /          |                             |          |                         | 500       |   | 18/               |        |
|   | Grid Type 120V Single-phase      |                |        |                    |            |                             |          |                         |           |   |                   |        |
| Ŷ | CONTACT INFORMATION              | 09:30          | 08:40  | 07:55              | 07:20      | 06:45                       | 05:10    | 05:00 05:35             | a a       |   |                   |        |
|   | APsystems                        |                | Action | Power (w)          | Current Po | ergy (kWh)                  | Today Er | ECU ID                  | Status    |   |                   |        |
|   | ALTENERGY POWER                  | Statur         | Detail |                    | 1279       |                             | 1,93     | 216000001615            |           |   |                   |        |

### Note

While you are viewing the customer's system data, it is presented differently than the System Owner's view.

#### **Customer View for Comparison**

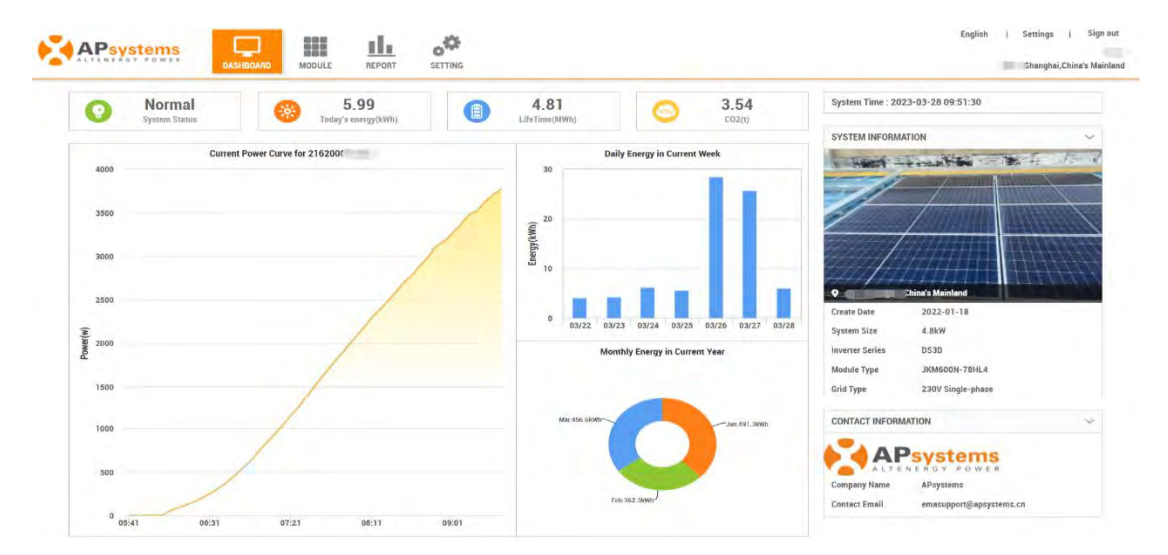

| Data Type        | Data reporting period; Power for the current day, daily power for the current month, monthly for the current year, and yearly for the lifetime of the system. |
|------------------|----------------------------------------------------------------------------------------------------|
| Power Curve      | Graphic representation of each of the data types.                                                                                                    |
| System Date/Time | The date and time at the array location.                                                                                                    |

4

| Personal Information          | The customer's personal information.                                                                     |
|-------------------------------|----------------------------------------------------------------------------------------------------|
| Today's Energy                | The amount of energy produced for today's date – expressed in kWh.                                       |
| Current Power                 | The amount of energy being produced at this given time – expressed in watts.                             |
| Action                        | A short cut to ECU reporting (Detail) and reviewing the ECU status.                                      |
| Installer Contact Information | The installer's contact information. This information shows up on your customer's view of their account. |

### Note

You can check power production at any given point along the "Power Curve" graphs by moving the curser to the specific time or date in question.

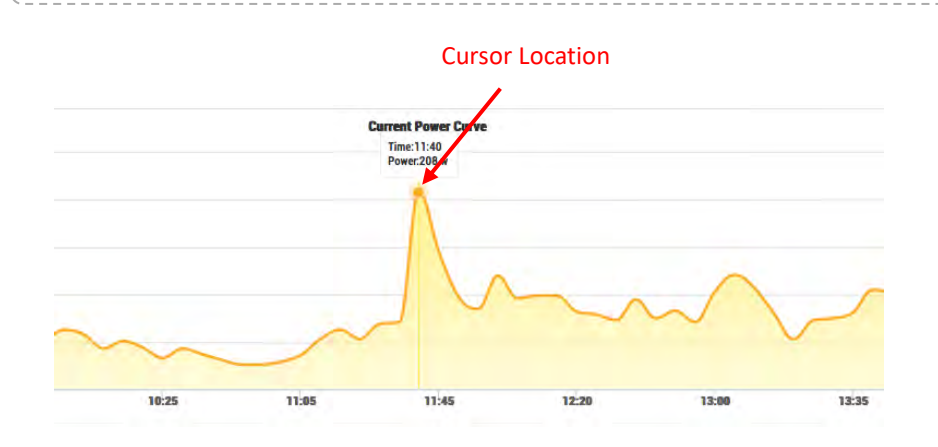

## 2.2 Review the Customer's Modules

Select "MODULE" in the left side bar.

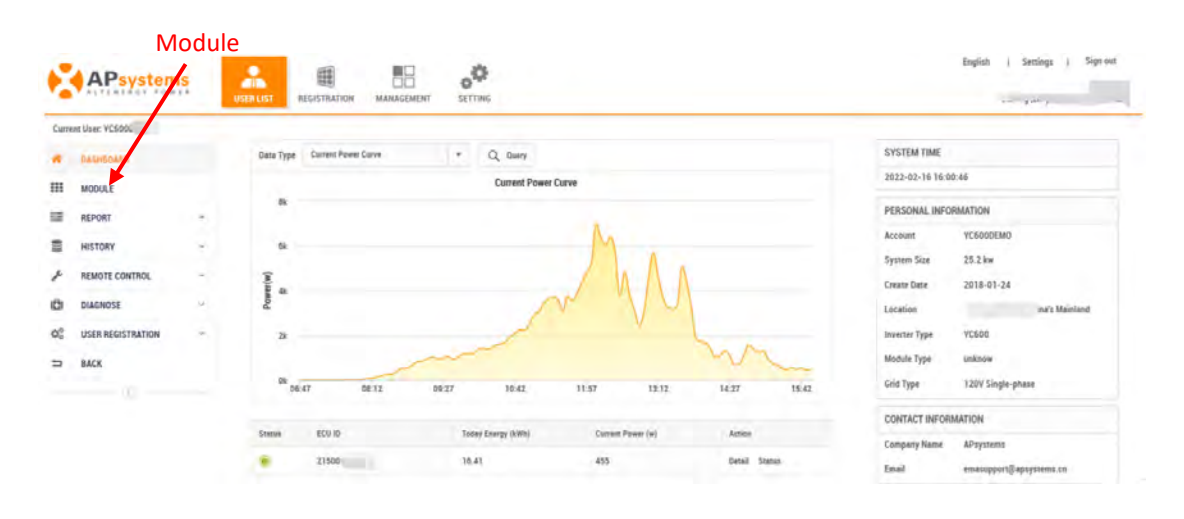

5

Energy Monitoring & Analysis System (For Installer) (V5.1)

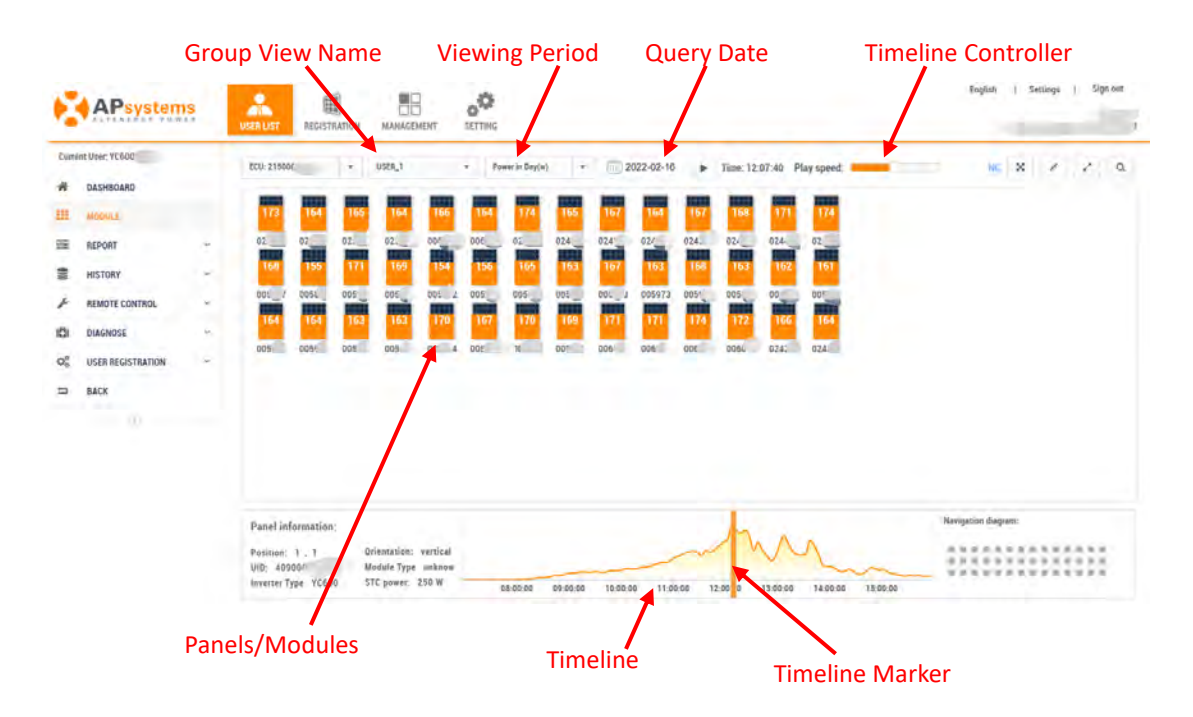

The Module Performance page is displayed.

| Group View Name     | Pulldown of the group names associated with this account.                                                                                                    |
|---------------------|----------------------------------------------------------------------------------------------------|
| Viewing Period      | Viewing period selection; Power for the current day, and daily energy over the last 30 days.                                                                                                    |
| Query Date          | Select date you want to review.                                                                                                    |
| Timeline Controller | Advances the Timeline Marker on the timeline.                                                                                                    |
| Panels/Modules      | A graphic representation of how the array is laid out. The number in the center of each module represents the power being generated by the module at the current time – expressed in watts/DC.                                                                                                    |
| System Performance  | Graphic representation of the power being generated by the entire system during current viewing period.                                                                                                    |
| the Timeline        |                                                                                                    |
| Timeline Marker     | Time indicator for timeline. Power is simultaneously displayed on the panels/modules. There are two ways to display power across time; One, select the time period and press the "Timeline Controller", and two dragging the timeline marker across the timeline to view a specific production time. |

Continued ...

## A Note

Detailed information on each module can be reviewed by clicking on the module.

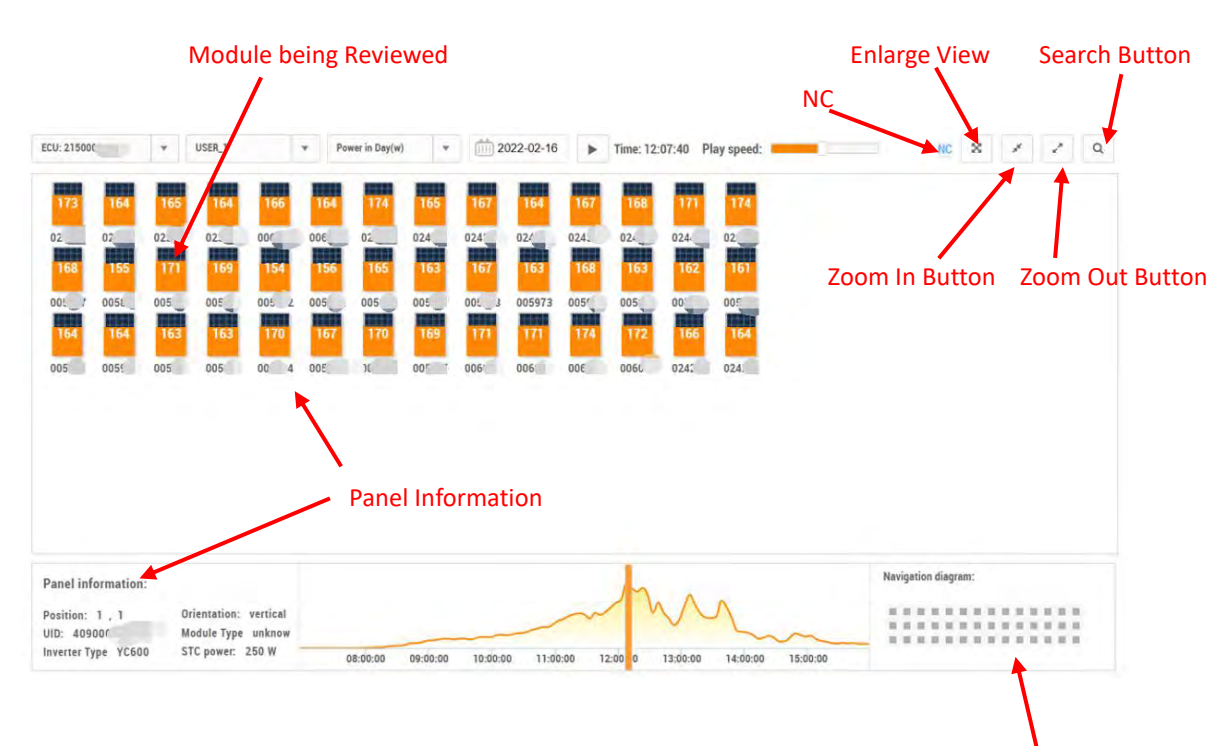

Navigation Window

| Search Button     | Fuzzy search for inverters by UID number or search for inverters by location                             |
|-------------------|----------------------------------------------------------------------------------------------------|
| Zoom Out Button   | Panels/Modules become larger.                                                                            |
| Zoom In Button    | Panels/Modules become smaller.                                                                           |
| Navigation Window | For large systems, it is possible to quickly locate the corresponding panels/modules positions.          |
| Enlarge View      | Enlarge the whole view, hide the panel/module information, the timeline and the navigation window below. |
| NC                | Inverter device without communication.                                                                   |

Continued ...

### 2.3 Review the Customer's Systems Reports

Select "REPORT" in the left side bar.

| W       DALSHOULK       VICK VICK       DALSKOUK       VICK VICK       DALSKOUK       DALSKOUK       DALSKOUK <th>Curré</th> <th>nt Uper; YC600</th> <th></th> <th>PCU- 21500</th> <th></th> <th>121</th> <th>0576.1</th> <th></th> <th>7 Pa</th> <th>entin Brodal</th> <th></th> <th></th> <th>122.02.18</th> <th>2</th> <th>Time 121</th> <th>07-40 D</th> <th>au const</th> <th>-</th> <th></th> <th></th> <th></th> <th>2</th> <th>0</th>                                                                            | Curré | nt Uper; YC600    |       | PCU- 21500 |          | 121  | 0576.1     |        | 7 Pa | entin Brodal  |      |       | 122.02.18 | 2    | Time 121 | 07-40 D | au const  | - |                  |     |     | 2   | 0 |
|----------------------------------------------------------------------------------------------------|-------|-------------------|-------|------------|----------|------|------------|--------|------|---------------|------|-------|-----------|------|----------|---------|-----------|---|------------------|-----|-----|-----|---|
| III ALCONARDA       1171       1161       1162       1161       1174       1165       1171       1174       1174       1174         III ALCONARDA       02       02       02       02       02       02       02       02       02       02       02       02       02       02       02       02       02       02       02       02       02       02       02       02       02       02       02       02       02       02       02       02       02       02       02       02       02       02       02       02       02       02       02       02       02       02       02       02       02       02       02       02       02       02       02       02       02       02       02       02       02       02       02       02       02       02       02       02       02       02       02       02       02       02       02       02       02       02       02       02       02       02       02       02       02       02       02       02       02       02       02       02       02       02       02       02       02                                                                                                    | #     | DASHBOAR          |       | CON LIVE   | -        |      | overal .   | -      |      | en in celler) | -    |       |           | -    | 1000.121 | nau P   | ay speed. |   | -                | ~   |     |     | ~ |
| INDORT       -       02       07       07       07       07       07       07       07       07       07       07       07       07       07       07       07       07       07       07       07       07       07       07       07       07       07       07       07       07       07       07       07       07       07       07       07       07       07       07       07       07       07       07       07       07       07       07       07       07       07       07       07       07       07       07       07       07       07       07       07       07       07       07       07       07       07       07       07       07       07       07       07       07       07       07       07       07       07       07       07       07       07       07       07       07       07       07       07       07       07       07       07       07       07       07       07       07       07       07       07       07       07       07       07       07       07       07       07       07       07                                                                                                    | ш     | MOON              |       | 173        | 164      | 165  | 164        | 166    | 164  | 174           | 165  | 167   | 164       | 167  | 168      | 171     | 174       |   |                  |     |     |     |   |
| <ul> <li>HISTORY             </li> <li>HISTORY             </li> <li>HISTORY             </li> <li>REMOTE CONTROL             </li> <li>DOSI             </li> <li>COSI             </li> <li>DUGNOSE             </li> <li>DOSI             </li> <li>COSI             </li> <li>DOSI             </li> <li>COSI             </li> <li>DOSI             </li> <li>COSI             </li> <li>DOSI             </li> <li>COSI             </li> <li>DOSI             </li> <li>COSI             </li> <li>DOSI             </li> <li>COSI             </li> <li>COSI             </li> <licosi< td=""><td>-</td><td>REPORT</td><td></td><td>02</td><td>07</td><td>02.</td><td>02.</td><td>10</td><td>300</td><td>02</td><td>024</td><td>024</td><td>02/</td><td>024.</td><td>024</td><td>024</td><td>02</td><td></td><td></td><td></td><td></td><td></td><td></td></licosi<></ul> | -     | REPORT            |       | 02         | 07       | 02.  | 02.        | 10     | 300  | 02            | 024  | 024   | 02/       | 024. | 024      | 024     | 02        |   |                  |     |     |     |   |
| # REMOTE CONTROL       001 / 0050 005 005 005 005 005 005 005 005                                                                                                    | 2     | HISTORY           | ~     | 164        | 155      | 171  | 169        | 154    | 156  | 165           | 163  | 167   | 163       | 168  | 163      | 162     | 161       |   |                  |     |     |     |   |
| CD         Loc         Loc <thloc< th="">         Loc         Loc         Loc         Loc         Loc         Loc         Loc         Loc         Loc         Loc         Loc         Loc         Loc         Loc         Loc         Loc         Loc         Loc         Loc         Loc         Loc         <thloc< th=""> <thloc< th=""> <thloc< th=""></thloc<></thloc<></thloc<></thloc<>                                                                                                    | F     | REMOTE CONTROL    | *     | 100        | 0051     | 005  | 005        | 005 A  | 005  | 005           | 005_ | 001_1 | 005973    | 0051 | 005      | 00      | 00        |   |                  |     |     |     |   |
| O <sup>©</sup> USER REGISTRATION → USE USE USE USE USE USE USE USE USE USE                                                                                                    | ıDi.  | DIAGNOSE          | . in. | 164        | 164      | 16.2 | 16.4       | 110    | 167  | 170           | 109  |       |           |      | 112      | 100     | 164       |   |                  |     |     |     |   |
|                                                                                                    | Q     | USER REGISTRATION | ~     | 003        | wd.      | VVE  | 003        |        | UUE  | And and       | 00   | 000   | OVE.      | ULL  | 0000     | 024.    | 024       |   |                  |     |     |     |   |
| 0                                                                                                    | -     | BACK              |       |            |          |      |            |        |      |               |      |       |           |      |          |         |           |   |                  |     |     |     |   |
|                                                                                                    |       | - 0 -             |       |            |          |      |            |        |      |               |      |       |           |      |          |         |           |   |                  |     |     |     |   |
|                                                                                                    |       |                   |       |            |          |      |            |        |      |               |      |       |           |      |          |         |           |   |                  |     |     |     |   |
|                                                                                                    |       |                   |       |            |          |      |            |        |      |               |      |       |           |      |          |         |           |   |                  |     |     |     |   |
|                                                                                                    |       |                   |       | Panel inf  | ormation |      |            |        |      |               |      |       |           |      | h        | A       | ~         |   | <br>wijacish dag |     |     |     |   |
| Panel information:                                                                                                    |       |                   |       | VID: 409   | 00/1     | M    | odule Type | unknow |      |               | _    | -     | -         |      |          | ~ ~     | L         | m | <br>2.10         | 110 | 233 | 223 |   |

The sub-menu areas are displayed under "REPORT".

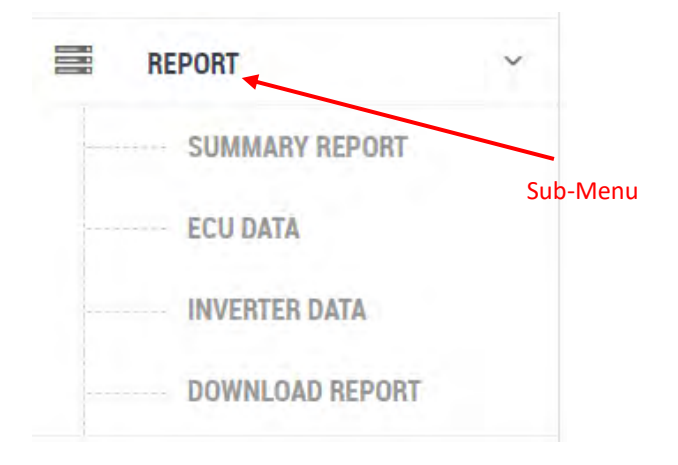

## 2.3.1 Summary Reports

Select "SUMMARY REPORT" under "REPORT" in the left side bar.

The Summary Report page is displayed.

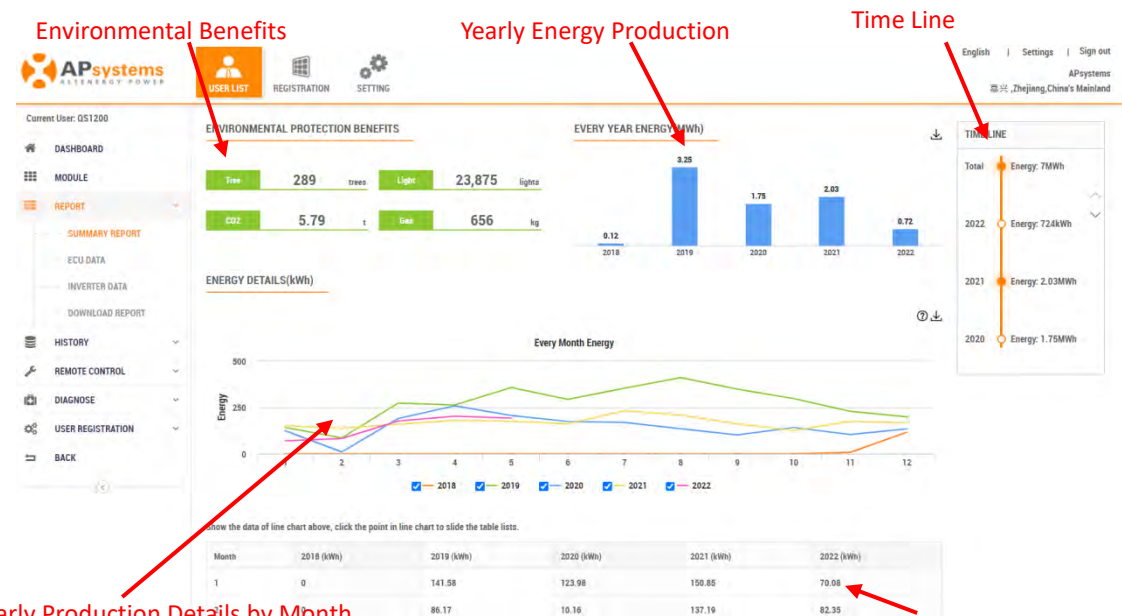

Graph of Yearly Production Details by Month

Table of Yearly Production Details by Month

### Note

The savings reflected in the Production/Cost Savings timeline are calculations based on the utility company's price per kWh at this location. The price per kWh is entered in the "Price Per kWh" field in the timeline.

### 2.3.2 ECU Reports

Select "ECU DATA" under "REPORT" in the left side bar.  $\triangleright$ 

The ECU level data page is displayed.

|                            | 10 1                   | ,<br>Data Repor        | ting Period Quary               | Expor            | t Button               |
|----------------------------|------------------------|------------------------|---------------------------------|------------------|------------------------|
| APsystems                  | USER LEST REGISTRATION | o<br>Serring           | /                               | Date             | English i Semiegs i Se |
| ent User: QS               | ECH DATA               |                        | /                               |                  |                        |
| DASHBOARD                  | ECU ID 21000 *         | Data Type Power in Day | Date 2022-05-05 Q               | Query 💽 Ergant   |                        |
| KEPORT -                   | 2000                   |                        | Power Curve for 21600C a 2022-0 | 95-05            |                        |
| SUMMARY REPORT<br>ECH DATA | 1730                   |                        |                                 |                  |                        |
| DOWNLOAD NEPONT            | 1250                   | /                      |                                 |                  |                        |
| NEMOTE CONTROL ~           | Powert(w)              | _/                     |                                 | 1                |                        |
| DIAGNOSE                   | 760                    |                        |                                 |                  |                        |
| BACK                       | 500                    | 1                      |                                 |                  |                        |
|                            | 256                    |                        |                                 |                  |                        |
|                            | 05.09                  | 08:04                  | 10.39<br>POV                    | ver Production G | 18:54                  |

Energy Monitoring & Analysis System (For Installer) (V5.1)

| Data Reporting Period  | Data reporting period; Power for the current day, daily power for the current month, monthly for the current year, and yearly for the lifetime of the system. |
|------------------------|----------------------------------------------------------------------------------------------------|
| Query Date             | Select date you want to review.                                                                                                    |
| Export Button          | Exports the data in a spreadsheet format.                                                                                                    |
| Power Production Graph | Graphic representation of the system's power production over time.                                                                                            |

### 2.3.3 Inverter Reports

The Inverter Level reports are used to analyze module power (DC – power/watts, volts, and current/amps), grid parameters (AC volts, frequency, and temperature).

Note

This reporting area is extremely useful in troubleshooting inverter problems.

Select "INVERTER LEVEL DATA" under "REPORT" in the left side bar.

The inverter level data page is displayed.

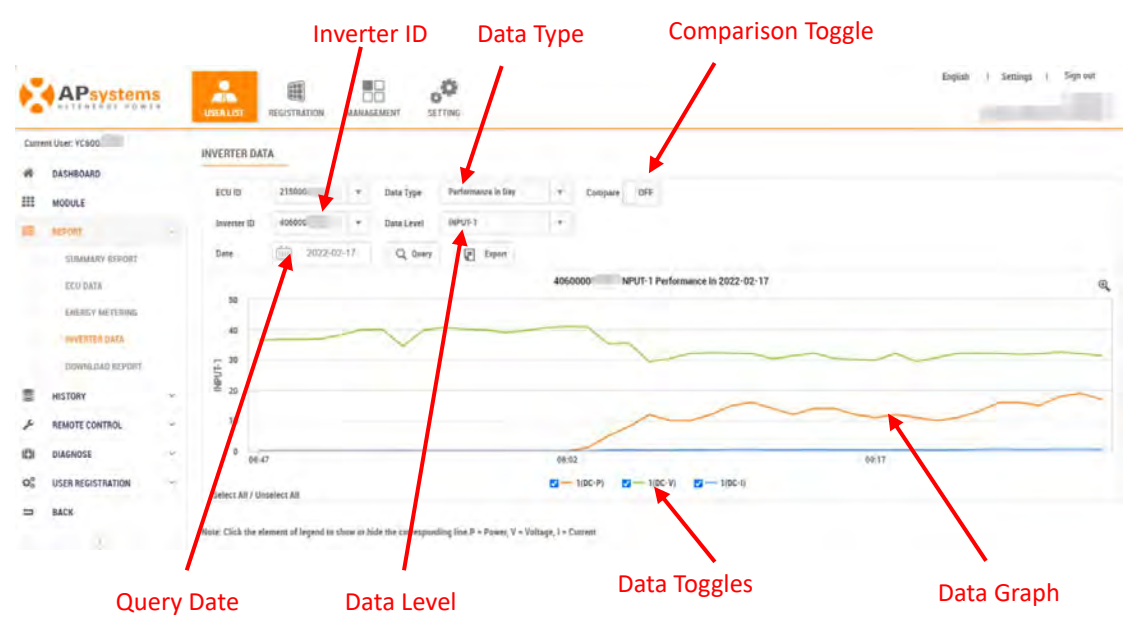

Select inverter ID you want to review from the Inverter ID pulldown.

The data graphic for the selected inverter ID is displayed.

Inverter ID Pulldown field for viewing and selecting the inverter IDs associated with the account.

10

| Data Type         | Data reporting period; power for the current day, daily power for the current month, monthly for the current year, and yearly for the lifetime of the inverter. |
|-------------------|----------------------------------------------------------------------------------------------------|
| Comparison Toggle | ON and OFF toggle for comparing the data/performance of more than one inverter or data level.                                                                   |
| Query Date        | Select date you want to review.                                                                                                    |
| Data Level        | Pulldown field for selecting AC or DC data by channel.                                                                                                    |
| Data Graph        | Graphic representation of the selected data types and data levels overtime.                                                                                     |
| Data Toggles      | Used to toggle Data Levels graphs ON or OFF.                                                                                                    |

#### 1) Examples of Inverter Data Graphs

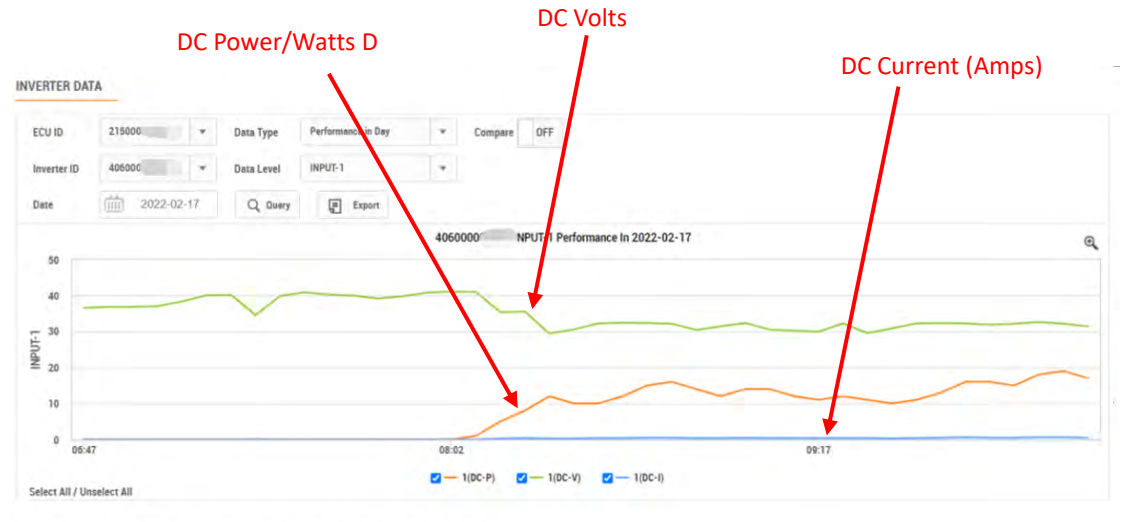

Note: Click the element of legend to show or hide the corresponding line.P = Power, V = Voltage, I = Current

### Note

The following in the example above:

Data Type: Power for the current day.

Inverter ID: Different types of inverters will have different numbers of channels.

Data Level: DC Power/Watts, Volts, Current (Amps). Data options will vary depending on the inverter device

Comparison: OFF (so only seeing one inverter channel and/or data level)

You can see power levels for a specific time by dragging the cursor along the graph.

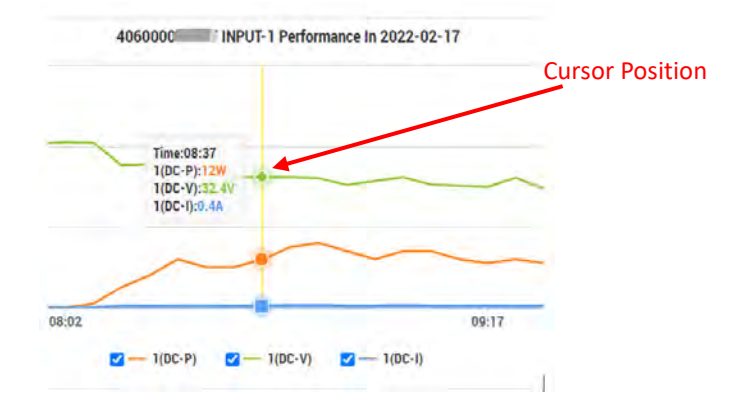

#### 2) To view the AC (grid) parameters on the same channel for the same inverter

#### Select "OUTPUT" in the "Data Level" pulldown.

|                  |                                                                                                | Dat | ta Lev            | el Pulldo                   | wn                               |                                 |                            | AC Frequen             | су           |                   |
|------------------|------------------------------------------------------------------------------------------------|-----|-------------------|-----------------------------|----------------------------------|---------------------------------|----------------------------|------------------------|--------------|-------------------|
| •                | APsystems                                                                                      | US  | en ust            | EGISTRATION MANA            |                                  |                                 | ts                         |                        | English i Se | ntinga ( Sign ext |
| Curre<br>#       | DASHBOARD                                                                                      | INV | ECU ID            | 21500 +                     | Data Type Performan              | n e in Dey + Cor                | npare OFF                  | /                      |              |                   |
|                  | 10000                                                                                          |     | invener ID        | 406500                      | Data Level OUTPUT                |                                 |                            |                        |              |                   |
|                  | SUMMANY REPORT<br>Echedita<br>Erengy metrenne<br>Ryy <mark>kfer daim</mark><br>Download Report |     | 200               | iiii 2022-02-47             | Q Guery 💽                        | Enpert 4050000.                 | OUTPUT Performan;          | e in 2022-02-17        |              | ٩                 |
| 8                | HISTORY                                                                                        | - ' | 100               |                             |                                  |                                 | +                          |                        |              |                   |
| +                | REMOTE CONTROL                                                                                 | -   | 1                 |                             |                                  |                                 |                            |                        |              |                   |
| 101              | DIAGNOSE                                                                                       | ~   | 0 06.47           |                             | 08:02                            | 01                              | 117                        | 10.3                   | 11:47        |                   |
| $\mathbf{Q}_n^d$ | USER REGISTRATION                                                                              |     | Celeri dii / Unia | inct All                    |                                  | (AC·V)                          | - AC-F - T                 |                        |              |                   |
| п                | BACK                                                                                           | Not | e: Click the elec | sent of legend to show or t | hide the corresponding line, V + | Voltage, F = Frequency, T = Ten | perature, AP = Active Powe | r, RP = Reactive Power | $\mathbf{i}$ |                   |
|                  |                                                                                                |     |                   |                             |                                  | In                              | verter Ter                 | nperature              | Output Power |                   |

You can see parameters for a specific time by dragging the cursor along the graph.

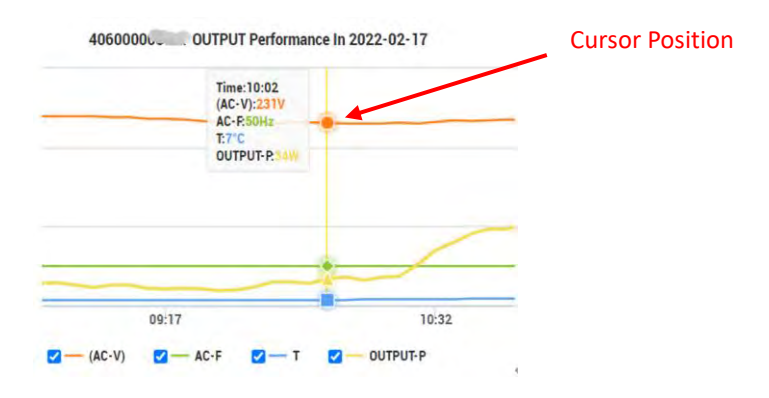

#### 3) To compare the data levels for two different inverters

- Turn ON the "Compare" toggle.
- Select the inverters you want to compare.

### Note

You can select the same inverter and compare different channels if required.

- Select the Channels you want to compare.
- Select whether you want to compare DC or AC.

The graph with both inverter data levels is displayed.

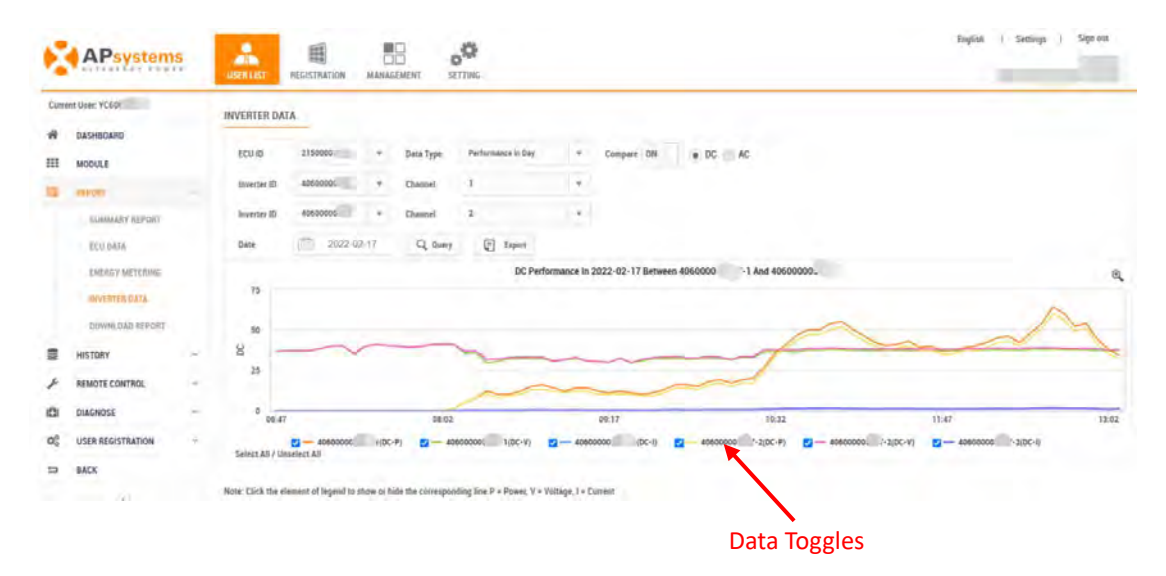

### **Note**

You can toggle graph data elements ON and OFF by using the Data Toggles if needed for clarity of the data.

### Note

The "Report" of a system with a smart electricity meter installed have additional "Energy Usage" reports and "Energy Analysis" reports compared to pure photovoltaic systems. The "Energy Usage" report and "Energy Analysis" report are shown in the figure below.

#### **Energy Usage**

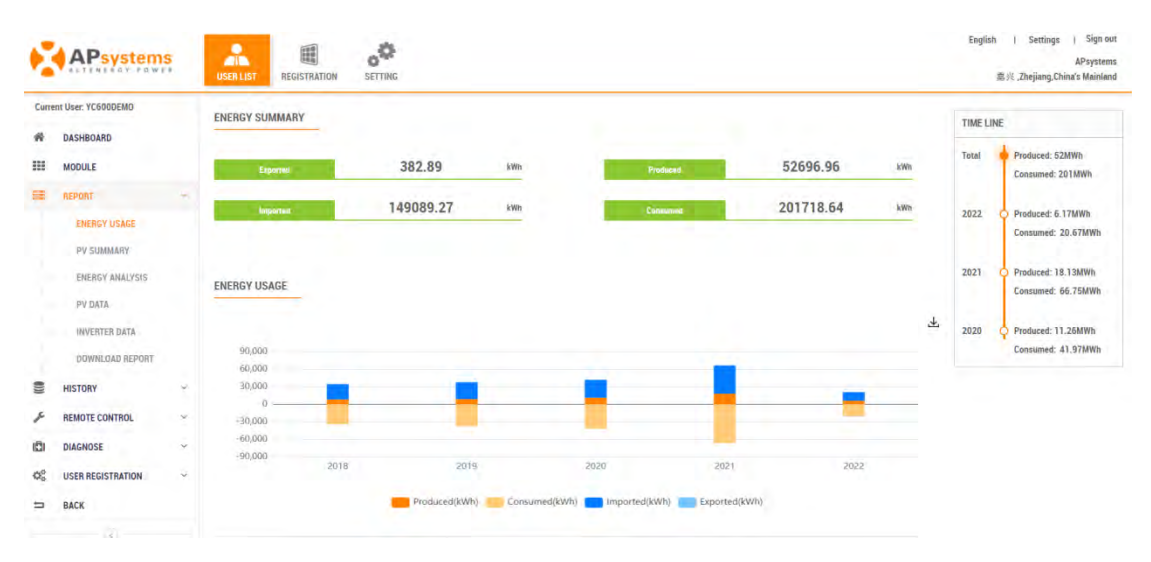

#### **Energy Analysis**

|           |                                                                                  |         |                  |                                                              | Data Type           | 2                          | Query Date                 |                        |                        |                     |
|-----------|----------------------------------------------------------------------------------|---------|------------------|--------------------------------------------------------------|---------------------|----------------------------|----------------------------|------------------------|------------------------|---------------------|
| ¢.        | APsystem                                                                         | ş       | USER LIST RECIST | RATION SETTING                                               | <u>*</u>            |                            |                            |                        | English I S            | iettings ( Sign out |
| Curr<br># | INT USER YCSU.<br>DASHEGARD<br>MODULE                                            |         | ENERGY ANALYSIS  | + Deta Typ                                                   | n Dierry in Day     | • Dete 💮                   | 2022-05-05 Q timey         | El Export              |                        |                     |
| -         | MERONY<br>DEBIGY USAGE<br>PV SUMMARY<br>THEREY MALVIS<br>PV DATA<br>HWEATER DATA |         | Pysductian       | tiar(Ma)<br>4E<br>2k                                         |                     | Energy o                   | ave for 21500000 in 2022   | 05-05                  |                        |                     |
| 10 × 10 % | HISTORY<br>REMOTE CONTROL<br>DIAGNOSE<br>USER REGISTRATION                       | 1 4 C 4 | Censumption      | -21.<br>-21.<br>-21.<br>-21.<br>-21.<br>-21.<br>-21.<br>-21. | 13502 10402 15505 1 | 16:05 107:05 06:05 06:05 1 | ios tios rizos tidos tidos | 1505 1805 1705 1805 19 | 2015 20105 21105 22205 | 23:06               |
| 1         | BACK                                                                             |         | C Produ          | ced 95.16 vm                                                 | e ćo                | 323.89 tim                 | Epon                       | d O Lives              | emported 228.          | 73 iviii.           |

Data Type Data reporting period; power for the current day, daily power for the current month monthly for the current year, and yearly for the lifetime of the energy metering.

| Query Date | Select date you want to review.                      |
|------------|------------------------------------------------------|
| Produced   | The power generated by solar panels.                 |
| Imported   | The power source provided by utility companies.      |
| Exported   | The solar panels provided power to the utility grid. |
| Consumed   | The amount of power being used by appliances.        |

14

## 2.3.4 Download Reports

The reports in this area are detailed numeric reports that can be exported to a spreadsheet.

Select "DOWNLOAD REPORT" under "REPORT" in the left side bar.

The Download Reports data page is displayed.

| APsystems                                                                                                    |                                                                                                    | ECU ID Pulldown                                                                                                    | Type Pulldown<br>English   Sertings   Signatur                                        |
|----------------------------------------------------------------------------------------------------|----------------------------------------------------------------------------------------------------|----------------------------------------------------------------------------------------------------|---------------------------------------------------------------------------------------|
| Carrent Daer: 01<br>Carrent Daer: 01<br>Carrent Da | DOWNLOAD REPORTS<br>Note: This report includes hourly production data for ab<br>Data Type PV Data<br>Data 2022-05-27<br>New<br>8 | e selected date Please contact the final area inclinical support if any quests.<br>ECU ID 2160 + Type Hearly Tem<br>Q. Comp<br>Exergin(kMI)<br>0                                                                                                    | 197                                                                                   |
| HEITORY -     REMOTE CONTROL     CONTROL     CONT                                                                                                    | Query Date                                                                                                    | Query Button<br>end<br>end<br>end<br>end<br>end<br>end<br>end<br>end<br>end<br>en                                                                                                    | Export Button                                                                         |
| ECU ID Pulldown                                                                                                    | Pulld                                                                                                    | own field for viewing and sele                                                                                                    | ecting the ECU ID.                                                                    |
| Type Pulldown                                                                                                    | There<br>•  <br>•  <br>•  <br>•  <br>•                                                                                           | e are a number of report "typ<br>Hourly Energy for the day<br>Detailed Daily Energy for a we<br>Meter Hourly Energy in Mont<br>Daily Energy for a specified pe<br>Daily Energy for a specified ye<br>Weekly Energy for a specified<br>Monthly Energy for a year | ees" you can select.<br>eek (prior to the Query Date)<br>ch<br>eriod<br>ear<br>I year |

Query Date Select date, or data range where appropriate you want to review

Query ButtonThe "Query" activates the reporting process for the Type and<br/>Date(s)You have selected.

Export Button Exports the data in a spreadsheet format.

### A Note

The "Download Report" of a system with a smart electricity meter installed has one more "Energy Analysis" report than the pure photovoltaic system. The "Energy Analysis" page is shown in the figure below.

#### **Energy Analysis**

| 6   | APsystem          | S  | USERLIST   | RECISTINATION SE | C ITING                   |                  |                        |                    |                     | English i Settings i Sign-out |
|-----|-------------------|----|------------|------------------|---------------------------|------------------|------------------------|--------------------|---------------------|-------------------------------|
| Cum | DASHBOARD         |    | DOWNLOAD F | EPORTS           | every 5 minutes for the a | elected date.Ple | nase contact the local | eren technical sup | port if any quests. |                               |
| =   | MODULE            |    | Data Type  | Evergy Analysis  | · ECUID                   | 2150.            |                        | Type               | Energy in Day       |                               |
|     | ENERGY USAGE      |    | Date       | 2022-0           | 5-27                      | Q, Query         | E Expert               |                    |                     |                               |
|     | ENERGY ANALYSIS   |    | Tina       | Produces (W      | n)                        |                  | Consumed (Wh)          |                    | Exported (Wh)       | Imported (Wh)                 |
|     | PV DATA           |    | 00.01      | 9.12             |                           |                  | 9.37                   |                    |                     | 6.25                          |
|     | INVERTER DATA     |    | 00.05      | 0                |                           |                  | 3.13                   |                    |                     | 2.13                          |
|     | DOWNLOAD REPORT   |    | 00.11      | 8.25             |                           |                  | 12.5                   |                    | 8                   | 6.25                          |
|     | HISTORY           | ×. | 00:16      | 0                |                           |                  | 3.13                   |                    |                     | 3.13                          |
| ×   | REMOTE CONTROL    | -  | 00:21      | 9                |                           |                  | 2.13                   |                    |                     | 3.13                          |
| -   | DIACNOSE          |    | 00:26      | 3.13             |                           |                  | 0.26                   |                    | 0                   | 3.13                          |
|     | -                 |    | 00:31      | 0                |                           |                  | 0.25                   |                    |                     | 6.25                          |
| 05  | USER REGISTRATION | ~  | 00:36      | 3,13             |                           |                  | 6.25                   |                    |                     | 3,13                          |
|     | BACK              |    | 00:41      | 3,12             |                           |                  | 9.37                   |                    |                     | 8.25                          |
|     |                   |    | 00:45      |                  |                           |                  |                        |                    |                     |                               |

## 2.4 Reviewing System Maintenance History

Select "HISTORY" in the left side bar.

The sub-menu areas are displayed under "HISTORY".

| HISTORY +        | Sub-Menu |
|------------------|----------|
| ECU HISTORY      |          |
| INVERTER HISTORY |          |

### 2.4.1 ECU History

Select "ECU HISTORY" under "HISTORY" in the left side bar.

### The ECU History page is displayed. **Create Date** Lifetime Energy ECU ID **Replace** Date 匣 .0 211-13-1 Directions ECU ID List A list of all of the ECU that have been on the system. Create Date The date the ECU was activated on the EMA. Replace Date The date the ECU was replaced and edited on the EMA. A history of the amount of energy (expressed in kWh) produced while Lifetime Energy the ECU was on the system. Documented replacement of old and new ECU equipment. Directions Note

Clicking on the ECU ID in the ECU ID List allows you to review power production from the date the ECU was first activated on the EMA.

## 2.4.2 Inverter History

Select "INVERTER HISTORY" under "HISTORY" in the left side bar.

The Inverter History page is displayed.

|                        |                               | Inverter ID List                                                                                                    | Create Date                                                     | Replace Date | Directions                                   |
|------------------------|-------------------------------|----------------------------------------------------------------------------------------------------|-----------------------------------------------------------------|--------------|----------------------------------------------|
| APsystems              |                               |                                                                                                    |                                                                 |              | APS DEAD<br>Santhe Machineties Linked Review |
| Current User APSATest  | Inverter History              | 1.<br>The Charles Barles in the Readow Barl is it was a permission if modify this immers for poor commer in 1884 software                                                                                                    | n (Sali anthe Innerne il pas sould get an desche et his tenener |              |                                              |
| III NOULE              | INVERTER HISTORY LIST         |                                                                                                    |                                                                 |              |                                              |
|                        |                               |                                                                                                    | Constant .                                                      | -            |                                              |
| EDM-HODAY              | 1                             | 1117284 C                                                                                                    | 2014-15-32                                                      | 3116-12-16   | Leine ·                                      |
| WEATING MICHARY        | 2                             | #10005-0646-1                                                                                                    | 2004-25-22                                                      | 315-00-06    | 2dex                                         |
| F MINITI CONTROL       |                               | 51200900016-0                                                                                                    | 3014-85-82                                                      | 311545-0     | Editor -                                     |
| C) DADAGE              |                               | tanionautes r                                                                                                    | 3034-85-82                                                      | 2875-02-02   | 244                                          |
| OC USER REDEFINITION . |                               | UNICODARIAS - 1                                                                                                    | 0004-00-00                                                      | 2816-12-66   | Lána                                         |
| D BACK                 |                               | BEAUERABUSE A                                                                                                    | 2014 12 12                                                      | 1814 12.06   | Déda                                         |
|                        | · *                           | 50500800034-4                                                                                                    | 2014-09-02                                                      | 2814 12:08   | Idule                                        |
|                        |                               | ADALCEDARIZE S                                                                                                    | 2014 19 10                                                      | 2214 12 16   | Debde                                        |
|                        | 7                             | SERVERSANCE 3                                                                                                    | 2014 19 42                                                      | 3214 12 08   | Debte                                        |
|                        | 10                            | ALACCEMENTS) &                                                                                                    | 2014-13-02                                                      | 3214 12 44   | Déute                                        |
|                        |                               | 92800890010-2                                                                                                    | 2014-15-02                                                      | 2213-05-12   | Déda:                                        |
|                        | 12                            | ALACOMANDO S                                                                                                    | 2014-13-02                                                      | 2114 (2-0)   | Salate                                       |
|                        | 18                            | practices and a second second se | 2014-05-02                                                      | 2314 (8-18   | beise                                        |
|                        | 14                            | 93809999801-4                                                                                                    | 2014-15-02                                                      | 38/18-12-06  | Edite                                        |
|                        | 15                            | BERCEBBRAN B                                                                                                    | 2014-15-02                                                      | 2214-08-08   | béste                                        |
|                        | Naplaying 1 to 15 of 88 hours |                                                                                                    |                                                                 |              | 2 2 3 4 8 8                                  |

Inverter ID List

A list of all of the inverters that have been on the system.

| Create Date  | The date the inverter was activated on the EMA.           |
|--------------|-----------------------------------------------------------|
| Replace Date | The date the inverter was replaced and edited on the EMA. |
| Directions   | Documented replacement of old and new inverter equipment. |

### 2.5 Reviewing Diagnose

Display the status of the system, and attach some recommendations if the status is not healthy.

### 2.5.1 Diagnose

Select "DIAGNOSE" in the left side bar.

The system's information is displayed under "DIAGNOSE".

| APsystems                                | LESEN LEST      | REGISTRATION ST                                                        | CON CONCERNING                            |                             |                                          |                                           |                                                   | English i Settings i Sign out                            |
|------------------------------------------|-----------------|------------------------------------------------------------------------|-------------------------------------------|-----------------------------|------------------------------------------|-------------------------------------------|---------------------------------------------------|----------------------------------------------------------|
| Current Usec YC                          | Check S         | ystem Statu<br>ally energy and report non<br>identicon array performan | S<br>ent is listed in the table by<br>ce. | len, even though it is regi | istened or rost, it cauld help you brack | letinot whether systems is normal or not. | Each investor's daily pendustion data in pinplays | d, etterther the inverse is registered or not. This data |
| E HISTORY                                | MAINTENANC      | E DATA CONFIGURAT                                                      | ION                                       |                             |                                          |                                           |                                                   |                                                          |
| F REMOTE CONTROL                         | User Informatio |                                                                        |                                           |                             |                                          |                                           |                                                   |                                                          |
| DIADHOSE I                               | Login Account   |                                                                        | -                                         |                             |                                          | Serve .                                   | 1991                                              |                                                          |
| DIAGNUSS                                 | Contact Envil   |                                                                        | -                                         |                             |                                          | Contact Phone                             |                                                   |                                                          |
| INTELLIGENT GIAGHOSIS                    | User Unit       |                                                                        | -                                         | -                           |                                          | Registration Date                         |                                                   |                                                          |
| ${\sf Q}^n_0$ . User registration $\sim$ | installer       |                                                                        |                                           |                             |                                          |                                           |                                                   |                                                          |
| BACK                                     | ECU ID 215      | • 1000000801                                                           | Working Cate                              | 2023-03-17                  | Q, Dany                                  |                                           |                                                   |                                                          |
| ×.                                       | Registered low  | erter Working Status                                                   |                                           |                             |                                          |                                           |                                                   |                                                          |
|                                          | 0               | View Name                                                              | fee                                       | Column                      | Invertar ID                              | Chimnel (D                                | Working Status                                    | Daily Energy                                             |
|                                          | 1               | USER_1                                                                 | 1                                         |                             | 409000                                   | ×                                         | Not report                                        |                                                          |
|                                          | z               | USER_1                                                                 | - 1                                       |                             | 4055002                                  | z                                         | Not report                                        |                                                          |
|                                          | 2               | USER_T                                                                 | 1                                         | 7                           | 40900002                                 | 2                                         | Not report                                        |                                                          |
|                                          | 4               | USER_1                                                                 | 1                                         |                             | 40900007                                 | 3                                         | Not report                                        | -                                                        |

## 2.5.2 Intelligent Diagnosis

Select "Intelligent Diagnosis" under "DIAGNOSE" in the left side bar.

The system status and some recommendations are displayed.

#### The system is functioning normally

| ¢                 | APsystems                                     |    |                                                                                                    |                                                      | English | ) Set | tings i | Sign out |
|-------------------|-----------------------------------------------|----|----------------------------------------------------------------------------------------------------|------------------------------------------------------|---------|-------|---------|----------|
| Curre<br>R<br>III | NT USER YC60<br>DASHBOARD<br>MODULE<br>REPORT | ~  | Intelligent Diagnosis<br>Displaying the system status, and attach some recommendations if the matus is not healthy. |                                                      |         |       |         |          |
| 8                 | HISTORY<br>REMOTE CONTROL                     |    | System Status                                                                                                    |                                                      |         |       |         |          |
|                   | ITALINGE<br>DIAGNOSE<br>INTELL CENT DIAGNOSE: |    | :                                                                                                    | Congratulations! The system is functioning normally! |         |       |         |          |
| 0°. 11            | USER REGISTRATION                             | 10 |                                                                                                    |                                                      |         |       |         |          |

#### The system status is not healthy

| 6     | APsystems             |   | USER LIST REGISTRATION. M.               |               | SETTING                                      |                                          | English i Settings ( Sign out |
|-------|-----------------------|---|------------------------------------------|---------------|----------------------------------------------|------------------------------------------|-------------------------------|
| Curri | ent User: su          |   | Intelligent Diagnosi                     | is            |                                              |                                          |                               |
| *     | DASHBOARD             |   | Displaying the system status, and attach | Lome recommen | tions if the status is not healthy           |                                          |                               |
| ш     | MODULE                |   | and an alternation of the second         |               |                                              |                                          |                               |
| 38    | REPORT                | ÷ | SYSTEM STATUS                            |               |                                              |                                          |                               |
| 8     | HISTORY               | × |                                          |               |                                              |                                          |                               |
| ×     | REMOTE CONTROL        | × | System Status                            |               |                                              |                                          |                               |
| 0     | DIACNONE              |   |                                          |               |                                              |                                          |                               |
|       | DIAGNOSE              |   | A                                        |               |                                              |                                          |                               |
|       | INTELLIGENT DIAGNOODS |   |                                          | 2.5en         | micro-inverters have not been properly regis | tered                                    |                               |
| 00    | USER REGISTRATION     | ~ |                                          | 3.Sen         | micro-inverters' low power production (abno  | rmal behavior or weak/lack of sun light) |                               |
| 5     | BACK                  |   |                                          |               |                                              |                                          |                               |
|       |                       |   | DIAGNOSIS AND RECOMMENDATI               | IONS          |                                              |                                          |                               |
|       |                       |   | Diagnotis and recommendations            |               |                                              |                                          |                               |
|       |                       |   | ια εςυ ιο                                |               | Diagnosis                                    | Alarm                                    | Action                        |
|       |                       |   | 1 224500                                 |               | Some investore care commission dama          | Enable                                   | Series .                      |

# 3. System Management

Select the "Setting" Icon at the top of the page.

| •     | APsyster         | ns       | USER LIST | REGISTRA | TION   | o<br>SETTING | • | -  | Sett                   | ing  | g Ico    | n   |   |        |    |                 |    |                    |               | Englise | n i Seminge     | Sign out |
|-------|------------------|----------|-----------|----------|--------|--------------|---|----|------------------------|------|----------|-----|---|--------|----|-----------------|----|--------------------|---------------|---------|-----------------|----------|
| APSIN | STALLER - CUSTO  | MER LIST | -         |          |        |              |   |    |                        |      |          |     |   |        |    |                 |    |                    |               |         |                 |          |
| Cue   | tomm Account     | *        |           |          | ECU ID |              | - |    |                        | More | Optiens  | 077 | ( | Q awy  | 10 | SIA TRI         |    |                    |               |         |                 |          |
| ю     | Customer Account |          | ECU ID    |          | ¢ . N  | ana          |   | \$ | <b>Ecunitry/Region</b> | ¢    | 234      |     |   | city   | ٥  | System Size(KW) | .0 | System Type        | Register Dete |         | System Status 😡 | Action   |
| +     | -                |          | 2264      |          |        |              |   |    | Chine's Mainland       |      | Thejang  |     |   | fastas |    | 32432           |    | Photovoltaic       | 2023-01-05    |         |                 | Delete   |
| 2     | p.,              |          | 2150      |          |        |              |   |    | Chinese Mainland       |      | Delleng  |     |   | Şering |    |                 |    | Storege            | 2022-09-25    |         |                 | Delete   |
| 3     | p.m.             |          | 21606     |          |        |              |   |    | Chine's Melaland       |      | Zhajjang |     |   | 125    |    |                 |    | Storege -          | 2022-09-21    |         |                 | Delete   |
| 4     | N.A.             |          | 215000    |          | -      |              |   |    | Brazil                 |      | Acre     |     |   | ×1     |    | 43              |    | Photovoltaic Meter | 2022-05-07    |         |                 | Delete   |

The Settings page is displayed.

| Fun                                 | ictionality Tabs                                                                                                    |                            |  |
|-------------------------------------|----------------------------------------------------------------------------------------------------|----------------------------|--|
| APsystems                           |                                                                                                    | Dapin, ) Serings ( Signat  |  |
| ACCOUNT STEALS     ACCOUNT SECURITY | Installer Information Prese File year company's information is become as installer of us. Company information'', Accuss information'', Accuss information is account contentiate when you use use BMA Revail. Permission Lint means the last operate purposes. |                            |  |
| 7 HELP                              | COMPANY INFO                                                                                                    |                            |  |
| 1 VERSION HISTORY                   | Сотрану Калия -                                                                                                    | Company Coos               |  |
| * RESOURCE                          | AP 17                                                                                                    | lines.                     |  |
| -                                   | Country / Region -                                                                                                    | Container Support Einail - |  |
|                                     | China's Mainland                                                                                                    | (approximate an            |  |
|                                     |                                                                                                    |                            |  |

## 3.1 Setting

### 3.1.1 Account Details

Select the "Account Details" Icon on the left side of the page.

The "Account Details" page is displayed.

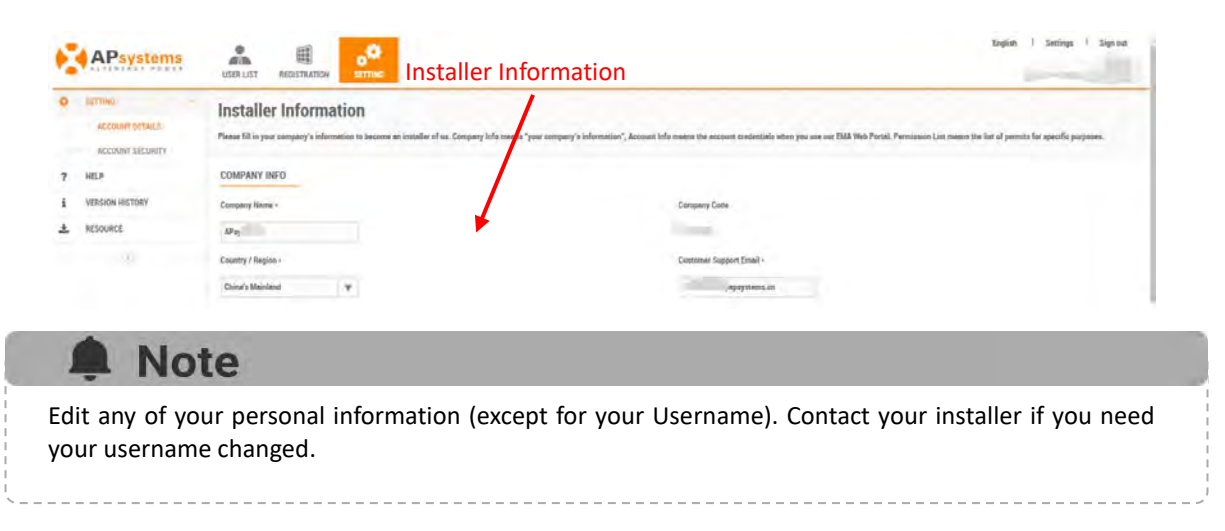

## 3. System Management

### 3.1.2 Account Security

Select the "Account Security" Icon on the left side of the page. The "Account Security" page is displayed.

| APsystems                                                                                                    | USER LIST REGISTRATION | attrue:                                                                                                    | English I Sentings I Sign our<br>AP-ystems<br>Jianing Zhejikng, Chind's Mainland |
|----------------------------------------------------------------------------------------------------|------------------------|----------------------------------------------------------------------------------------------------|----------------------------------------------------------------------------------|
| SETTING     ACCOUNT DETAILS     ACCOUNT DETAILS     ACCOUNT SECURITY     HELP     VERSION NETONY     AESOURCE     C |                        | Reset Password Did user can rever BMA login password through the reset password contact ential astr from APsymetrie. EDIT PASSWORD Phaseword Confirm Phaseword |                                                                                  |
| Reset                                                                                                    | Password               |                                                                                                    |                                                                                  |

### 3.2 Help

Select the "Help" Icon on the left side of the page.

The Help page is displayed.

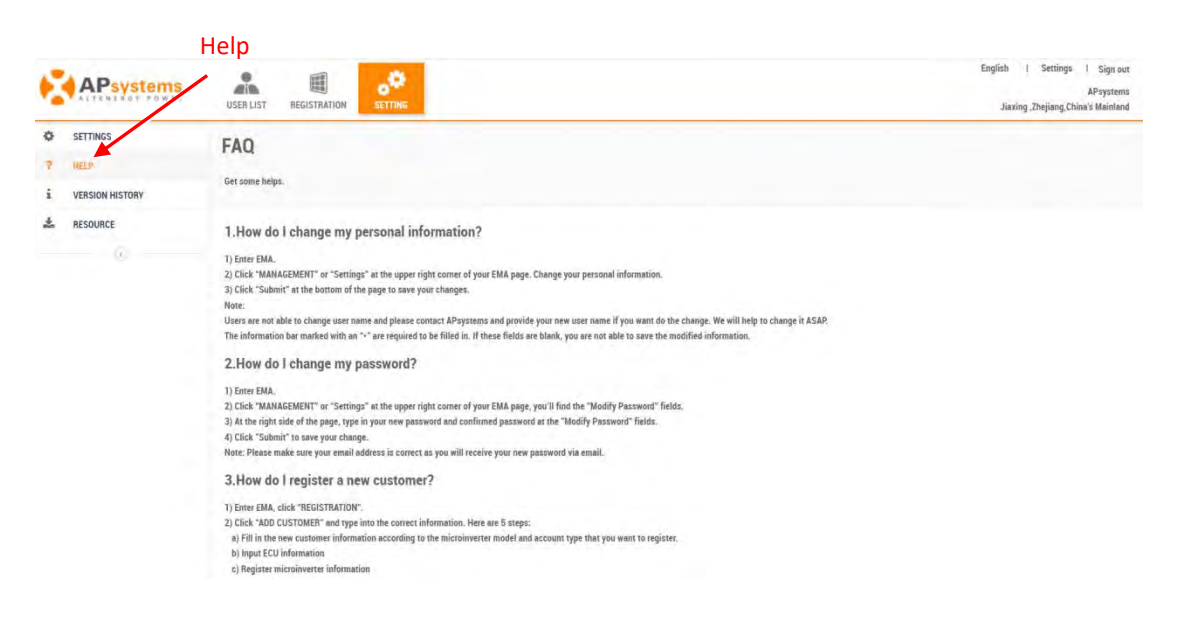

# 3. System Management

### 3.3 Version History

> Select the "Version History" Icon on the left side of the page.

The Version History page is displayed.

| Version History                       |                                                               |                                                                                 |  |  |
|---------------------------------------|---------------------------------------------------------------|---------------------------------------------------------------------------------|--|--|
| APsystems                             | USER LIST REGISTRATION                                        | English   Settings   Sign out<br>APsystems<br>Juning "Dirjung, Chinira Madaland |  |  |
| SETTINGS     HELP     VERSION HISTORY | Version History Users can get some basic version information. |                                                                                 |  |  |
| Sesource                              | VERSION HISTORY LIST                                          |                                                                                 |  |  |
| (ē)                                   | V5.4.4 (Lasers)                                               | 2022-02-17                                                                      |  |  |
|                                       | V5.4.2                                                        | 2022-02-15                                                                      |  |  |
|                                       | V5.4.1                                                        | 2021-11-23                                                                      |  |  |
|                                       | V5.3.1                                                        | 2021-09-06                                                                      |  |  |
|                                       | V5.2.1                                                        | 2021-08-24                                                                      |  |  |

### 3.4 Resource

Select the "Resource" Icon on the left side of the page.

The Resource page is displayed.

One great feature is the ins

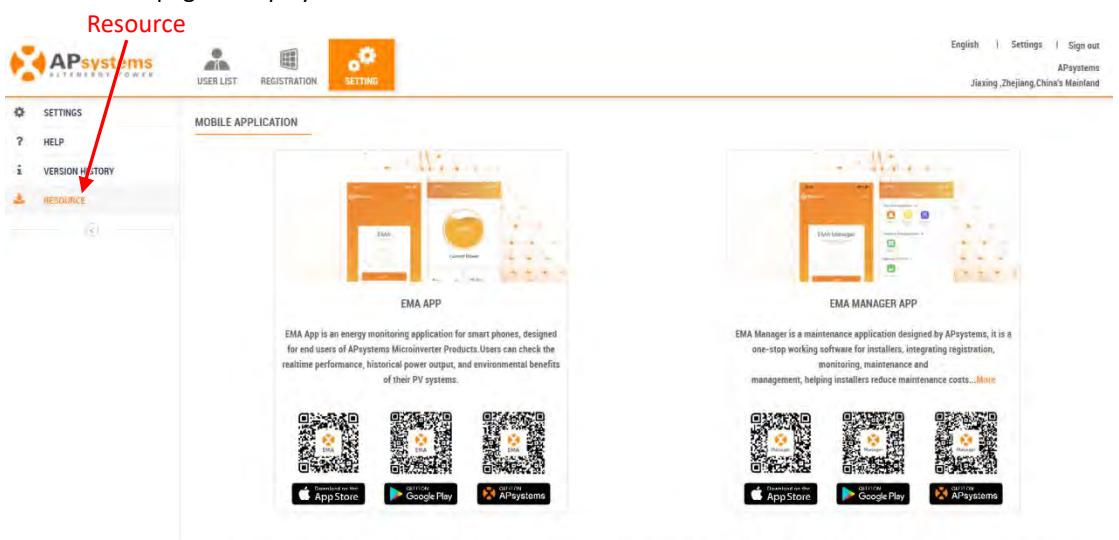

nation as well as a unique selling tool to showcase you

ers, inverters installed, and total energy produced. This feature provides you with valuable inform